## スマホでの使い方

🖻 😥 🗣 💱 .ill 80% 💼

<

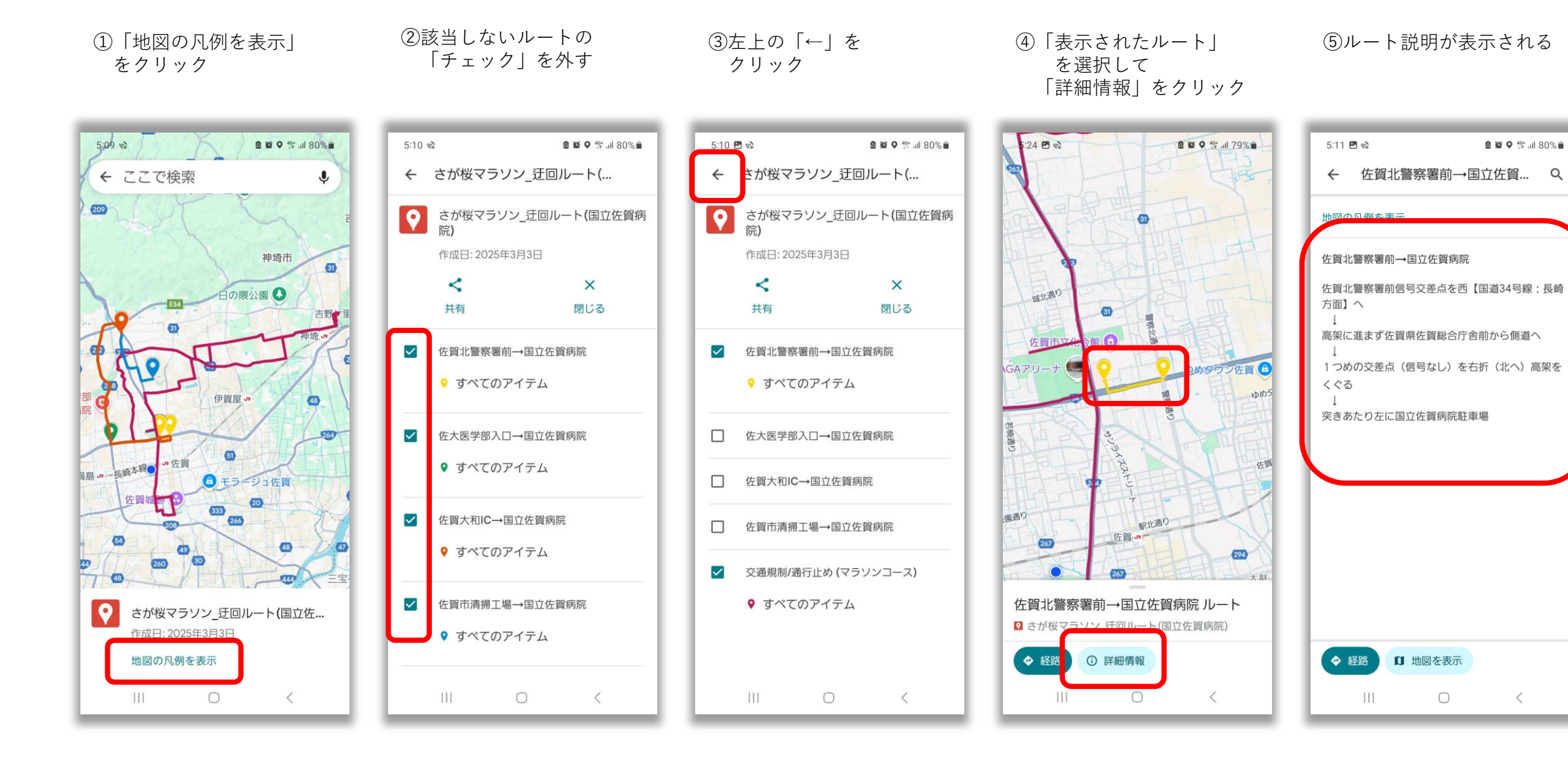